## **STEAM**<sup>®</sup> PROCÉDURES D'ACTIVATION DE VOTRE CARTE CADEAU

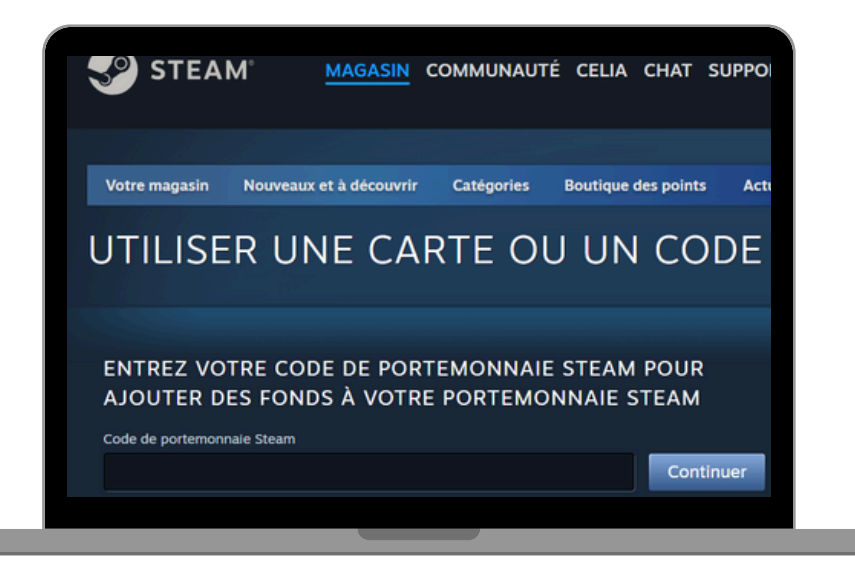

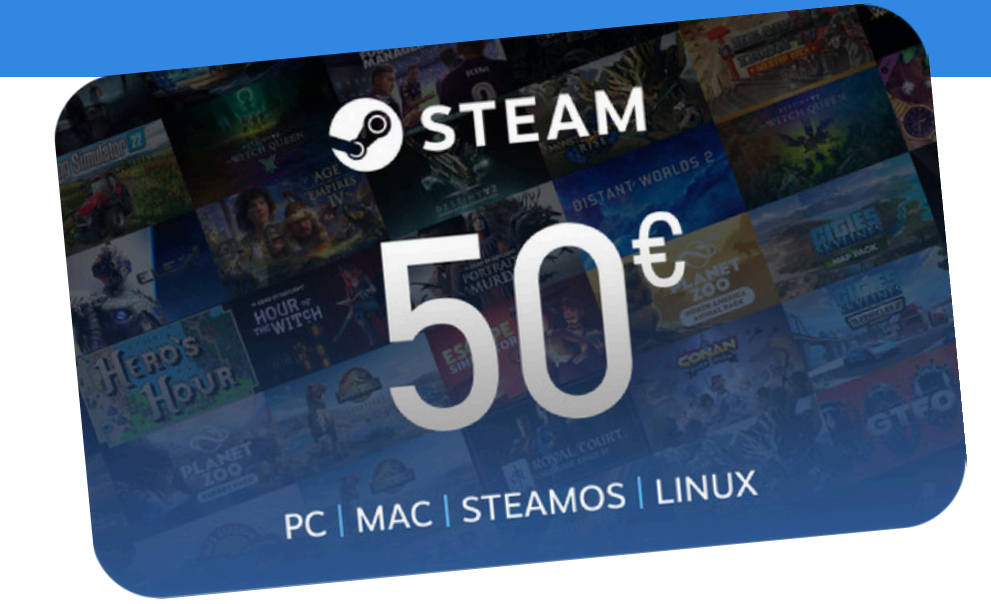

## **NOUVEAU SUR STEAM**

a. Créez votre compte Steam via ce lien : <u>https://store.steampowered.com/join/</u>

**b.** Suivez ce lien <u>https://store.steampowered.com/account/redeemwalletcode</u> OU cliquez sur "Détails du compte" > + "Ajouter des fonds au portemonnaie Steam" > "Utiliser une carte ou un code de portemonnaie"

c. Remplissez le code dans le champ vide et cliquez sur "Continuer"

d. Suivez les instructions suivantes et voila, vous avez un crédit sur votre portefeuille Steam !

## DÉJÀ UN COMPTE SUR STEAM

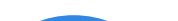

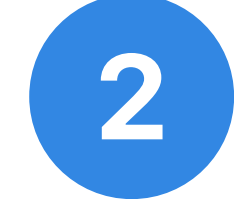

**STEAM**°

SAV

a. Connectez-vous à votre compte Steam via ce lien : <u>https://store.steampowered.com/login/</u>
b. Suivez ce lien <u>https://store.steampowered.com/account/redeemwalletcode</u> OU cliquez sur "Détails du compte" > "+ Ajouter des fonds au portemonnaie Steam" > "Utiliser une carte ou un code de portemonnaie"

c. Remplissez le code dans le champ vide et cliquez sur "Continuer"

d. Suivez les instructions suivantes et voila, vous avez un crédit sur votre portefeuille Steam !

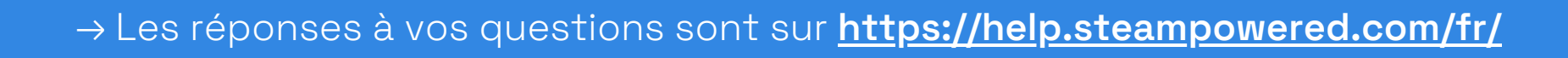